CoNNECT+の設定画面から担当者の削除が可能になりました。

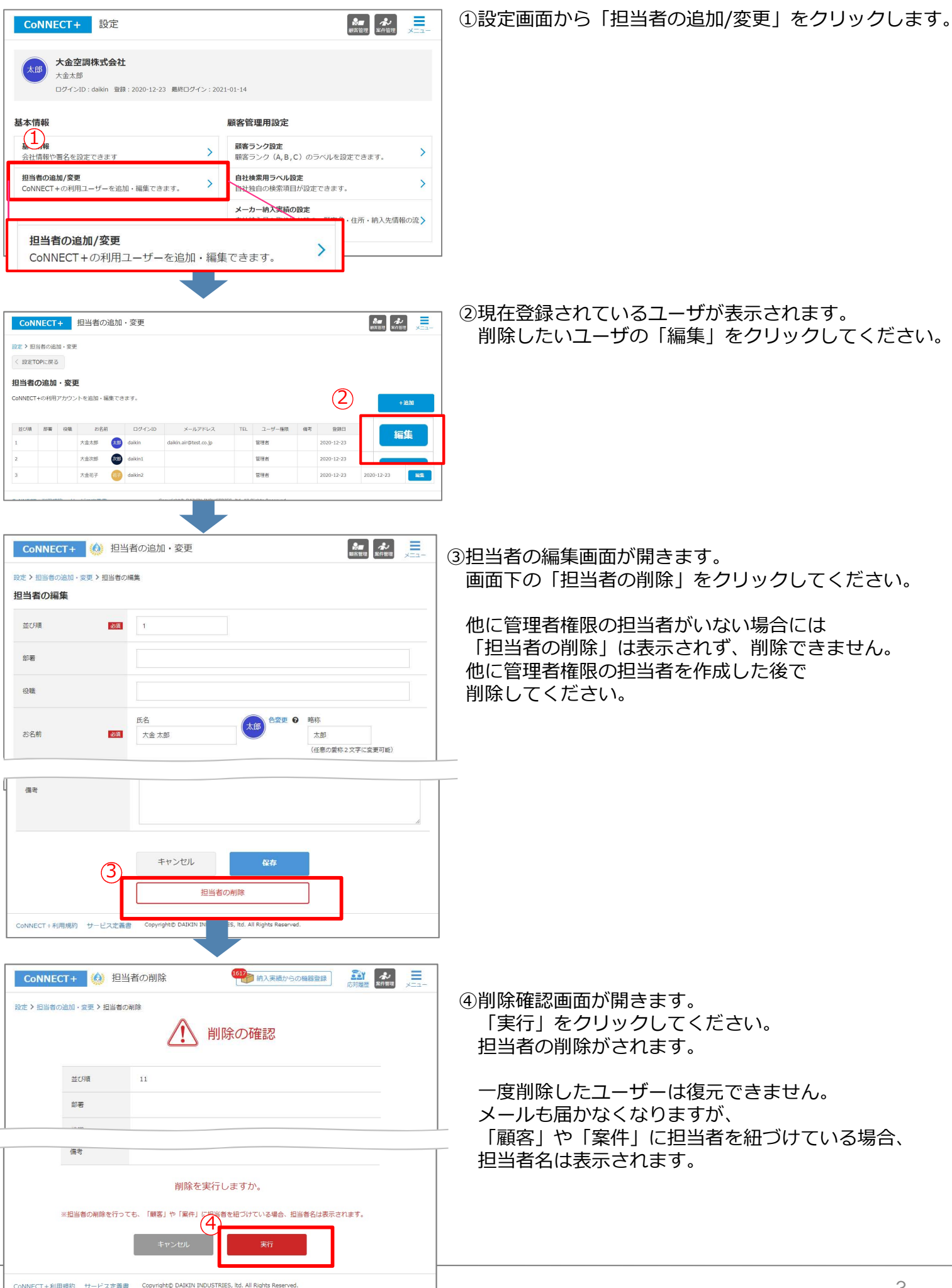

削除した担当者を受付担当者または案件担当者としていた場合、 担当者名に「(削除済)」が表示されます。

| メニュー 國名管理 案件詳細          |
|-------------------------|
| 案件一覧 > いろは荘厨房入替         |
| 引合 ★★★ 更新               |
| (マッ いろは荘厨房入替            |
| いろは荘                    |
| いろは荘厨房入替 🚱 99           |
| 21/01/05登録              |
| 案件情報 活動 <u>一陸 一一一</u> 一 |
|                         |
| 案件種別 更新                 |
| 状況 引合 ★ ★ ★             |

| 状況    |            |
|-------|------------|
| 案件担当者 | (削除済)大金 太郎 |
| 受付日   | 2021/01/05 |
| 受付担当者 | (削除済)大金 太郎 |
| 納入日   |            |
| 備考    |            |
|       |            |

| 表示分をチェック 全てのチェックを外す |
|---------------------|
| ✓ 大金太郎              |
| ▲ 大金次郎              |
| □ ■ 大金花子            |
| -                   |
| 削除された担当者を閉じる ▲      |
| ● (削除済)大金花子         |
| 決定                  |

担当者の選択画面では「削除された担当者を開く」 で 削除済みの担当者を選べます。